#### NOTICE UTILISATEUR

# Programmation de la Télécommande ZOE

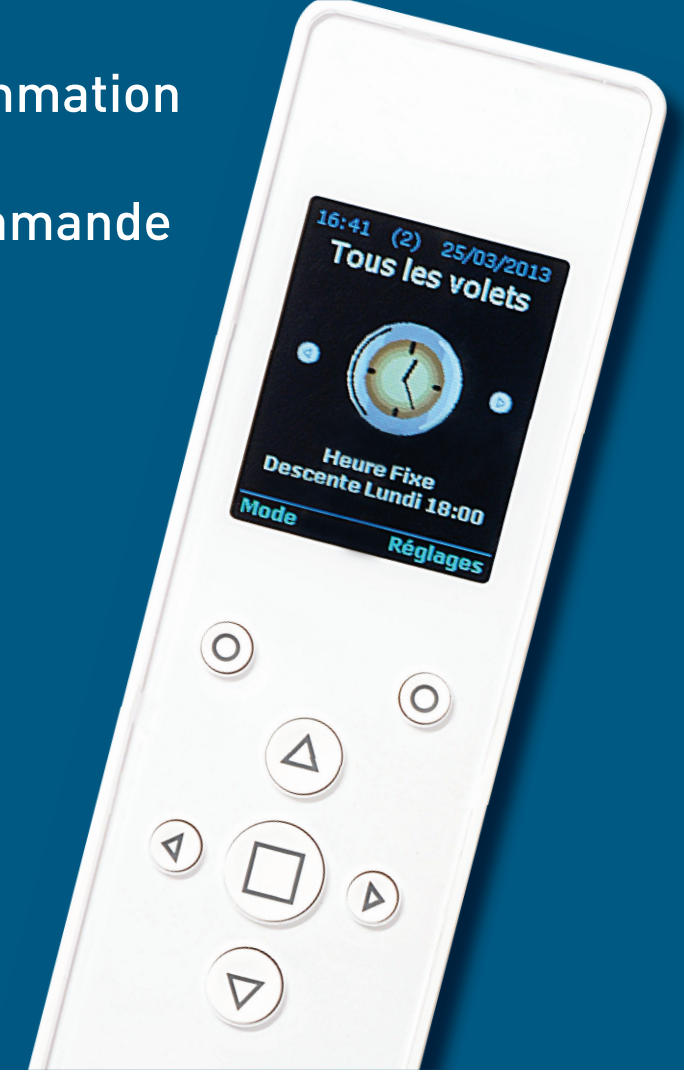

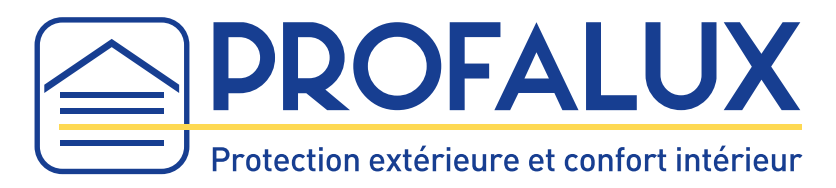

#### www.profalux.com

| N | otes |
|---|------|
|---|------|

| <br> |
|------|
|      |
|      |
|      |
|      |
|      |
|      |
| <br> |
|      |
| <br> |
|      |
|      |
|      |

#### Réglage et personnalisation de la télécommande ZOE

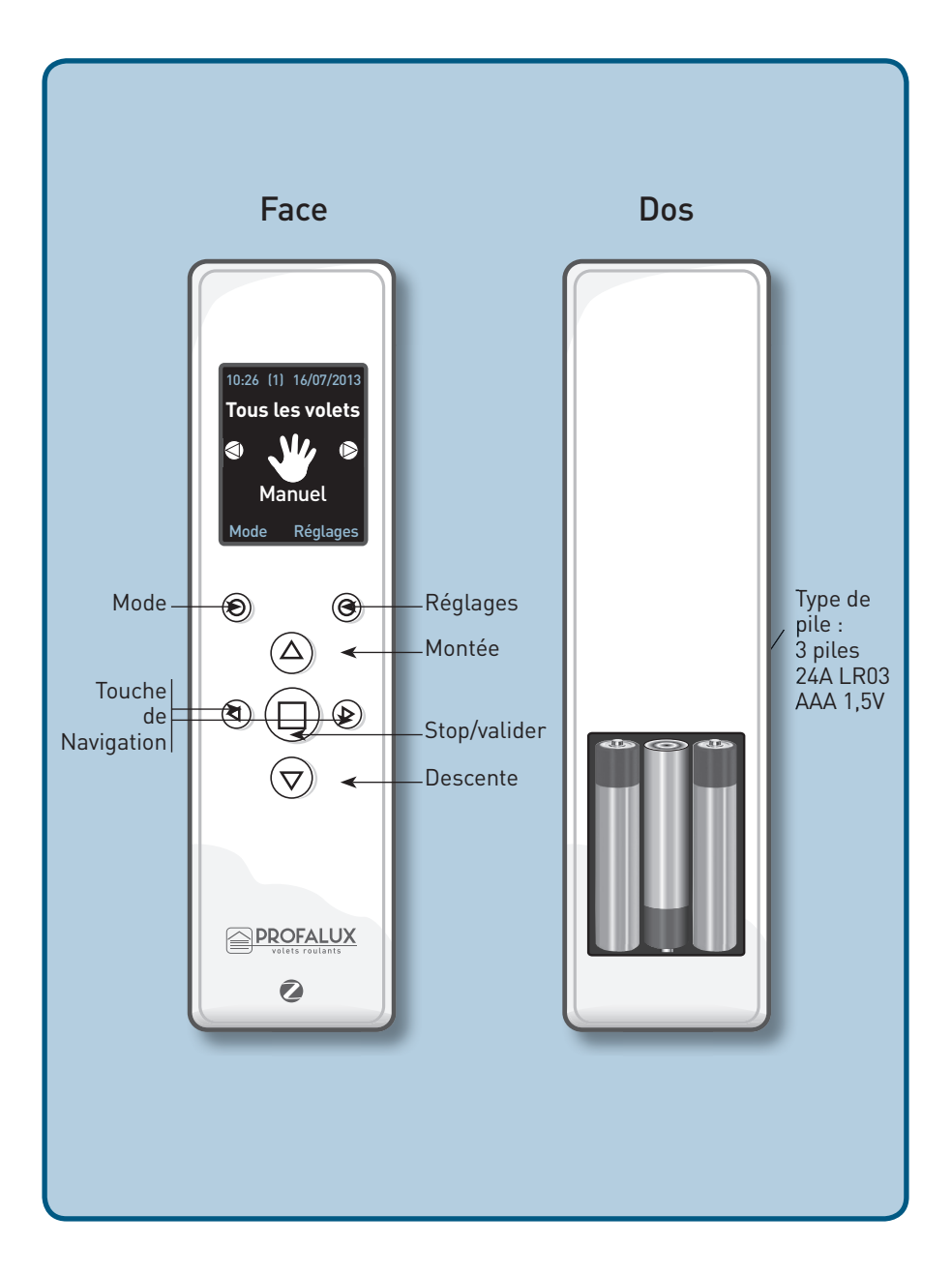

# Sommaire

| > Navigation                  | р3  |
|-------------------------------|-----|
| > Menu                        | р3  |
| > Nommer les volets           | р4  |
| > Créer un groupe             | р5  |
| > Régler la position favorite | р6  |
| > Programmer un groupe        | р7  |
| > programmation Perso         | р8  |
| > Eco Hiver                   | р9  |
| > Confort Eté                 | p10 |
| > Simulation de présence      | p11 |
| > Heure fixe                  | p12 |
| > Désactiver Programmations   | p12 |

# **Navigation**

Pour déplacer la sélection, utiliser les boutons Le champ sélectionné est en surbrillance, valider

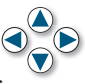

en appuyant sur le bouton ( ) stop et passer à l'étape suivante.

#### Menu 10:26 (1) 16/07/2013 **Tous les volets** N/A Manuel Mode Réglages Pour accéder aux Réglages Pour accéder au Mode $\odot$ $\bigcirc$ appuyer sur le bouton appuyer sur le bouton correspondant correspondant Tous les volets Réglages ZOE 1 Manuel Groupe Prog. Perso Position favorite Eco Hiver Nom des volets Confort été Autres fonctions Simul. Présence Heure fixe Désactiv Prog. Retour Aide Retour Aide

#### Nommer les volets roulants

Afin d'identifier facilement les volets, nous vous conseillons de les nommer pour repérer le volet roulant et le nommer correctement. Servez-Vous de la télécommande de base pour faire réagir le volet.

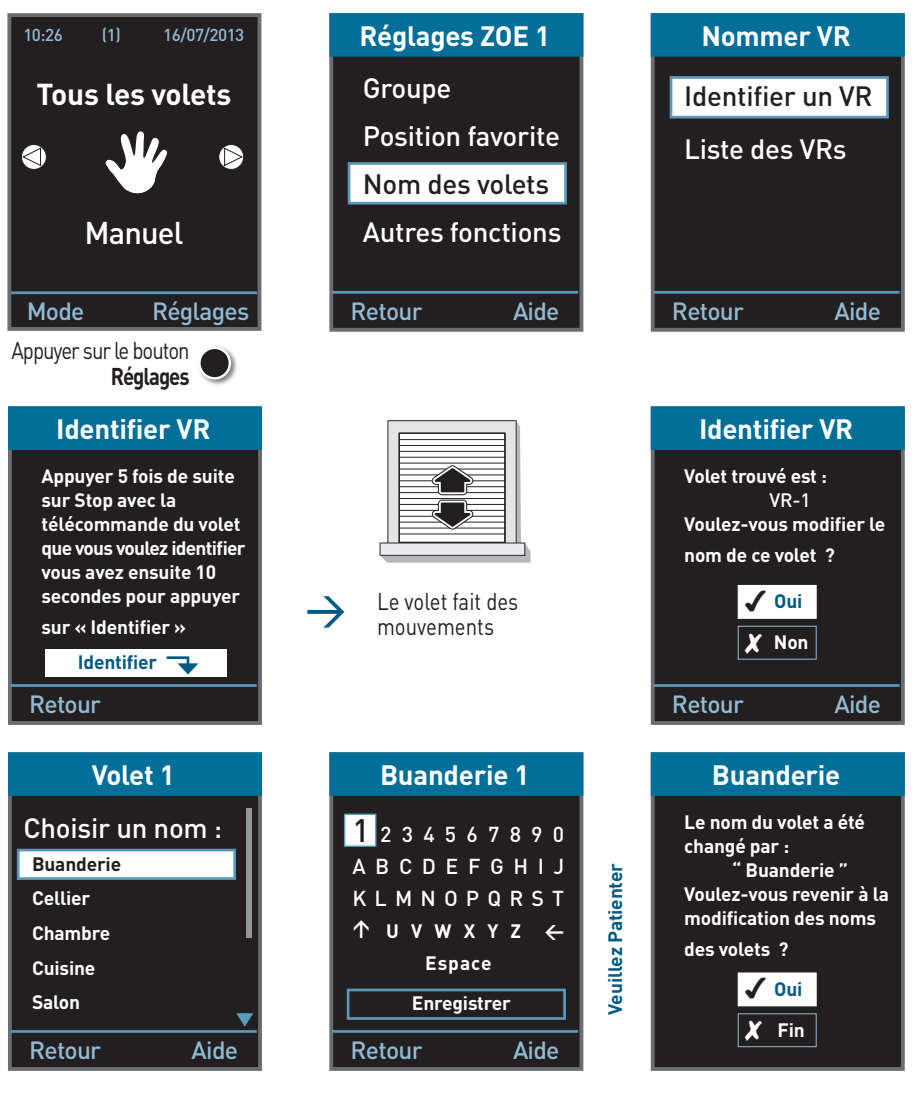

Choisir un nom dans la liste ou sélectionner **« Autre »** pour définir complétement le nom

#### Créer un groupe

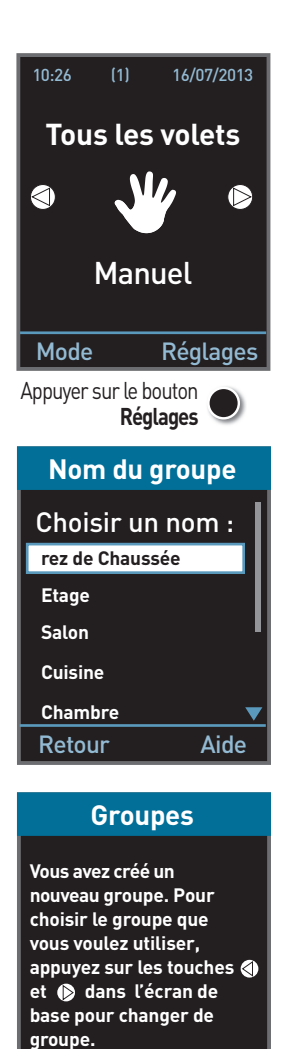

Suivant 🛹

| Réglages ZOE 1    |  |
|-------------------|--|
| Groupe            |  |
| Position favorite |  |
| Nom des volets    |  |
| Autres fonctions  |  |
|                   |  |
| Retour Aide       |  |
|                   |  |

| Tous les volets 1                                                                    |  |  |
|--------------------------------------------------------------------------------------|--|--|
| 1 2 3 4 5 6 7 8 9 0<br>A B C D E F G H I J<br>K L M N O P Q R S T<br>↑ U V W X Y Z ← |  |  |
| Espace                                                                               |  |  |
| Enregistrer                                                                          |  |  |
| Retour Aide                                                                          |  |  |
|                                                                                      |  |  |

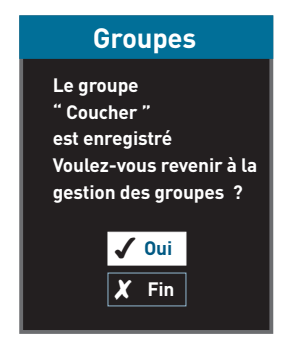

| Groupes  | 5    |
|----------|------|
| Nouveau  |      |
| Duplique | r    |
| Modifier |      |
| Renomm   | er   |
| Supprime | er   |
|          |      |
| Retour   | Aide |

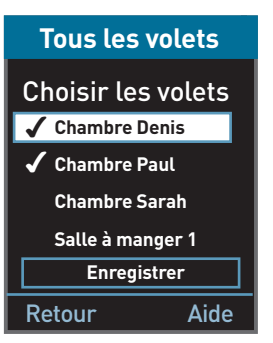

Tous les volets sélectionnés font un mouvement

# Régler une position favorite

Grace à cette fonction, le volet s'arrête à une hauteur désirée. Cette position peut-être différente sur chaque volet.

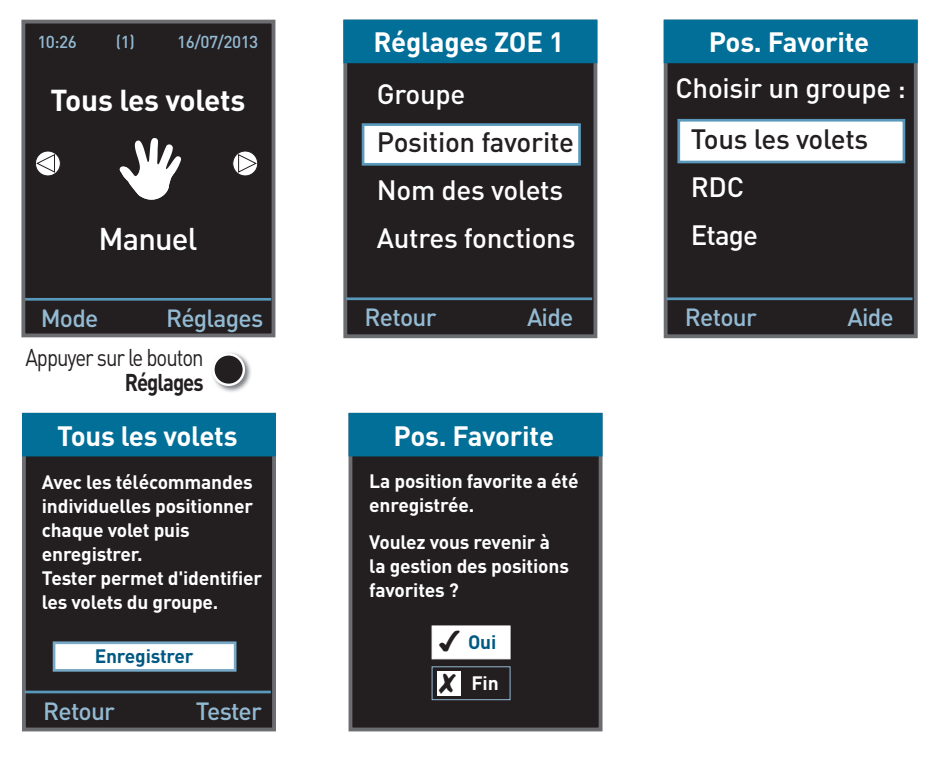

#### Atteindre la position intermédiaire en manuel.

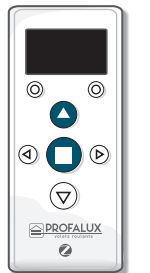

Appuyer simultanément sur les boutons **stop** et **montée** 

La position favorite est disponible en mode programmation dans le "programme perso " ou " confort été ".

#### Programmer un groupe

Choisir le groupe.

Sélectionner un mode, le configurer

et penser à l'activer Tous les volets **Tous les volets** 10:26 16/07/2013 Program. Perso : Manuel **Tous les volets** Prog. Perso Activer Eco Hiver Réglages Confort été  $\triangleleft$  $\triangleright$ Simul. Présence Heure fixe Désactiv Prog. Manuel Retour Aide Retour Aide Mode Réglages Appuyer sur le bouton Mode

- > Manuel : fonctionnement en mode manuel sans programmation.
- > Prog perso : programmation horaire hebdomadaire de différentes actions (montée, descente, position favorite).
- > Eco hiver : mode prédéfini, pour limiter les déperditions thermiques (programmation journalière), fermer votre installation à la tombée de la nuit.
- > Confort été : mode prédéfini, votre installation se met en position favorite en cours de journée pour limiter la hausse de température due au soleil pénétrant dans l'habitation. Possibilité de rajouter une montée le matin et une descente le soir (programmation journalière).
- > Simul. Présence : mode prédéfini. L'ouverture et la fermeture de votre installation se font de façon aléatoire autour d'un horaire prédéfini (variation de 15 à 60 minutes au choix).
- > Heure fixe : mode prédéfini. L'ouverture et la fermeture de votre installation se font à un horaire prédéfini suivant la semaine ou le week-end.
- > Désactiv. Prog : permet de désactiver toutes les programmations sur tous les groupes de la télécommande.

| > Type : | Heure fixe :     | l'ordre se déclenche à l'heure programmée, sans variation.                                                                                                    |
|----------|------------------|----------------------------------------------------------------------------------------------------|
|          | Coucher Soleil : | l'ordre se déclenche chaque jour avec une variation horaire identique à<br>la variation journalière de la courbe du coucher du soleil.<br>Ex. : votre programmation est fixée à 20h15, le 16/09, le soleil se couche<br>à 20h01. Le 17/09, le soleil se couche à 19h59, soit 2 minutes plus tôt que<br>la veille, vos volets se fermeront à 20h13 et non à 20h15. |
|          | Lever Soleil :   | l'ordre se déclenche chaque jour avec une variation horaire identique à<br>la variation journalière de la courbe du lever du soleil.<br>Ex : votre programmation est fixée à 7h15, le 16/09, le soleil se lève à 7h26<br>Le 17/09, le soleil se lève à 7h28, soit 2 minutes plus tard que la veille,<br>vos volets s'ouvriront à 7h17 et non à 7h15.              |

#### **Programmation** perso

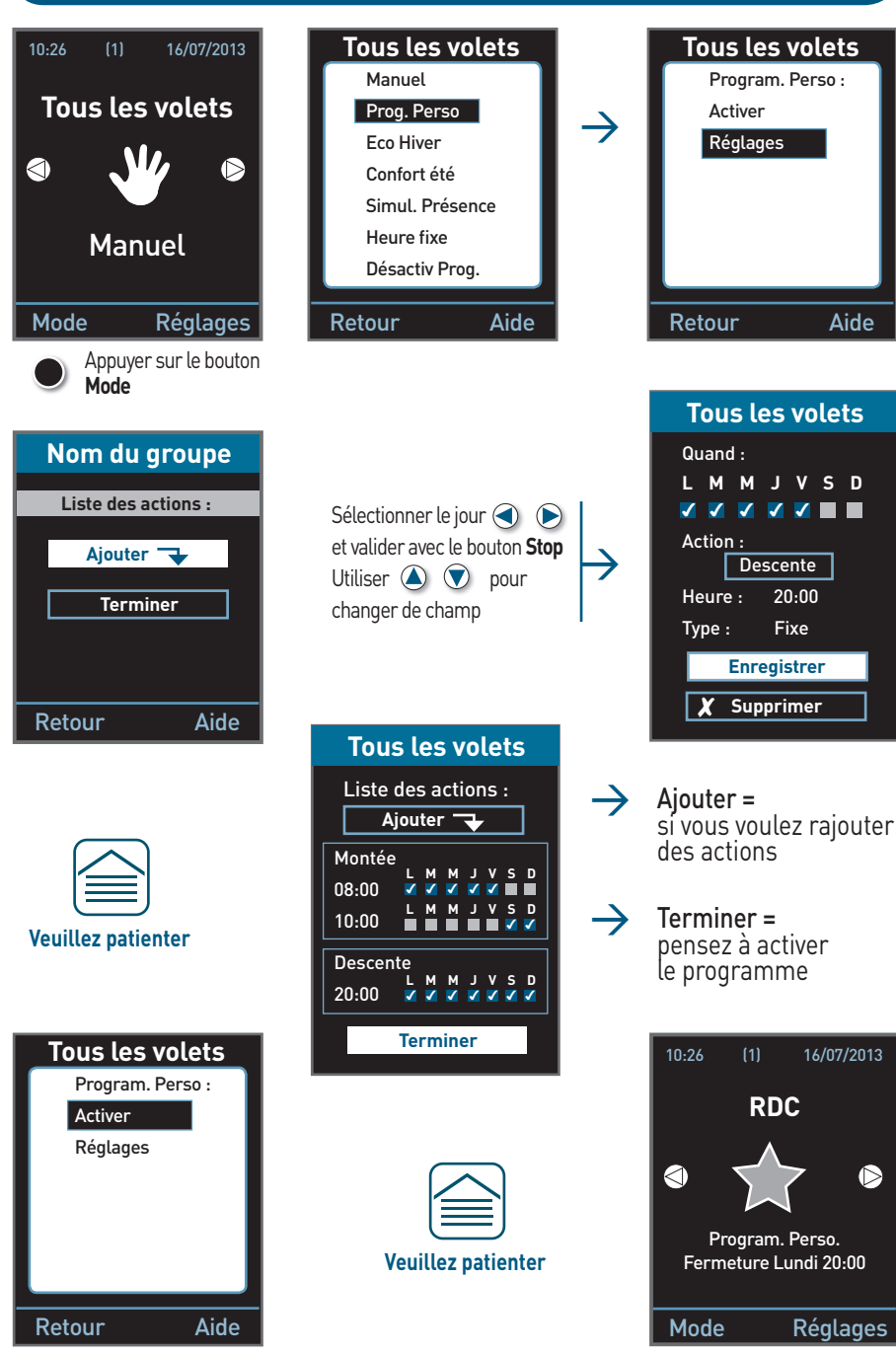

#### Eco hiver

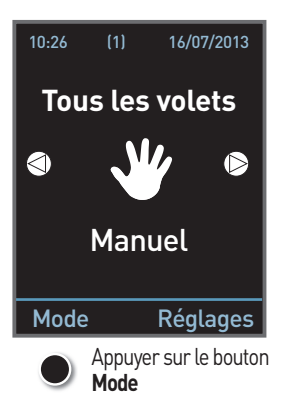

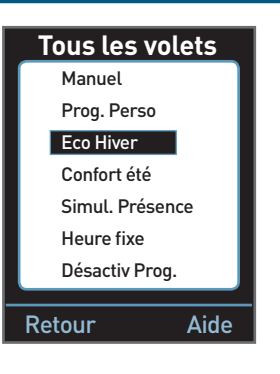

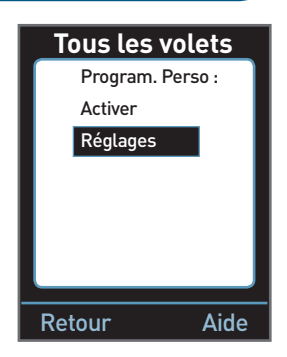

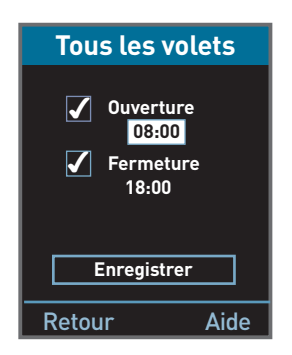

Cocher ou décocher en appuyant sur stop 
puis choisir le type de programmation.

| Tous les vo                                 | olets       |
|---------------------------------------------|-------------|
| Heure : <mark>08:0</mark><br>Type : Lever : | 0<br>Soleil |
| Terminer                                    |             |
| Retour                                      | Aide        |

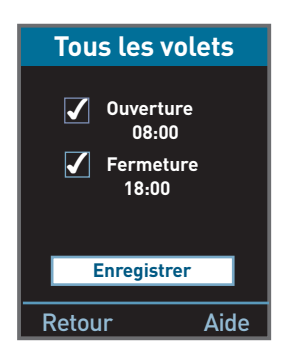

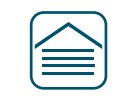

Veuillez patienter

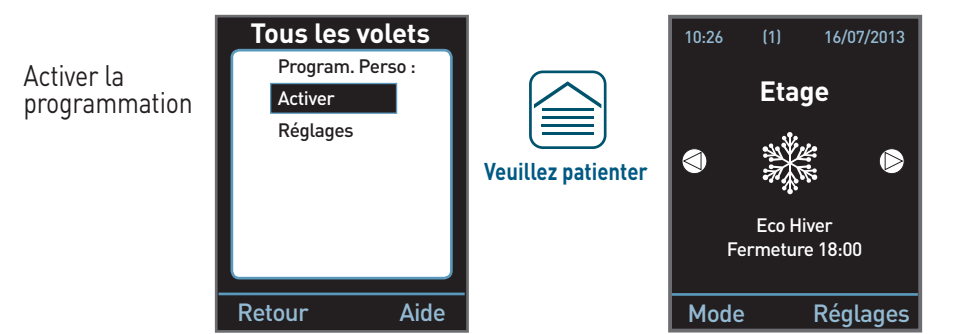

# Confort été

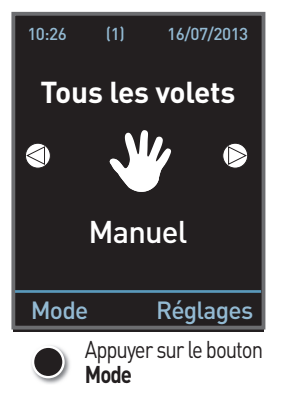

| Tous les volets |   |
|-----------------|---|
| Manuel          | Ì |
| Prog. Perso     |   |
| Eco Hiver       |   |
| Confort été     |   |
| Simul. Présence |   |
| Heure fixe      |   |
| Désactiv Prog.  | ļ |
| Retour Aide     |   |
| /////           | _ |

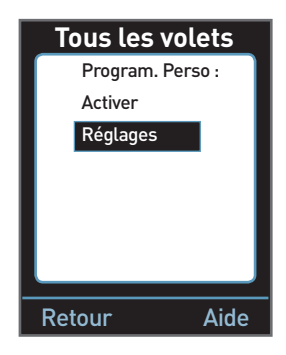

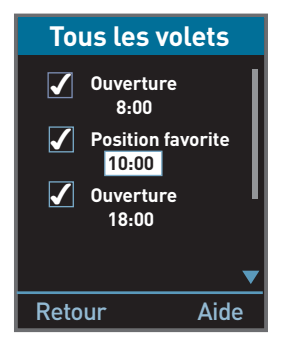

Cocher ou décocher en appuyant sur stop 
puis choisir le type de programmation.

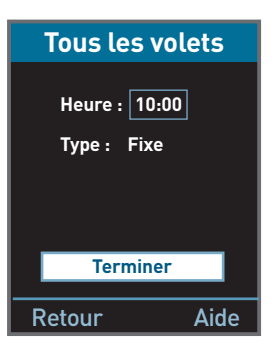

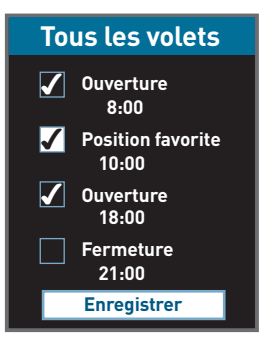

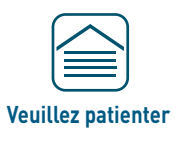

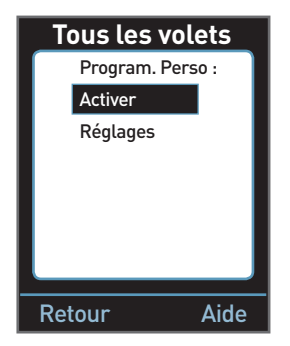

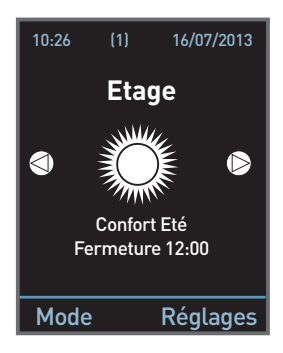

### Simulation de présence

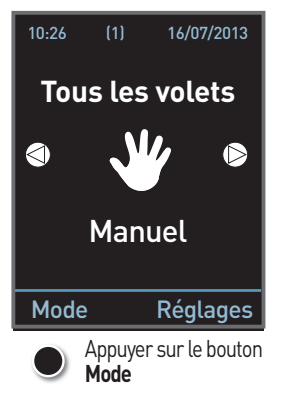

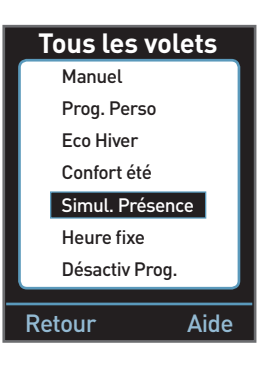

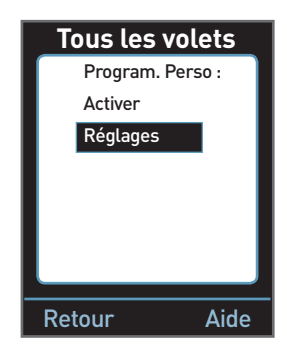

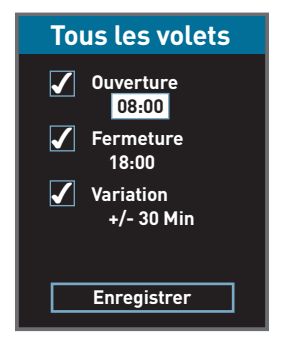

Cocher ou décocher en appuyant sur stop 
puis choisir le type de programmation.

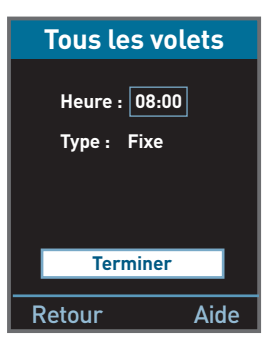

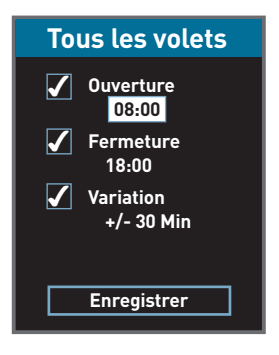

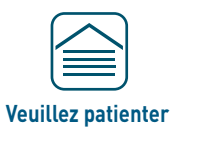

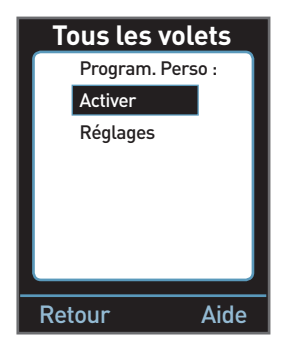

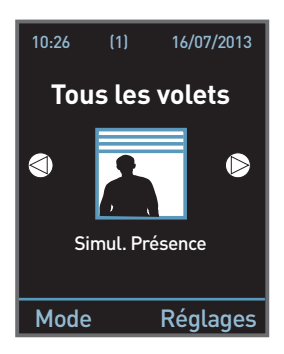

#### Heure fixe

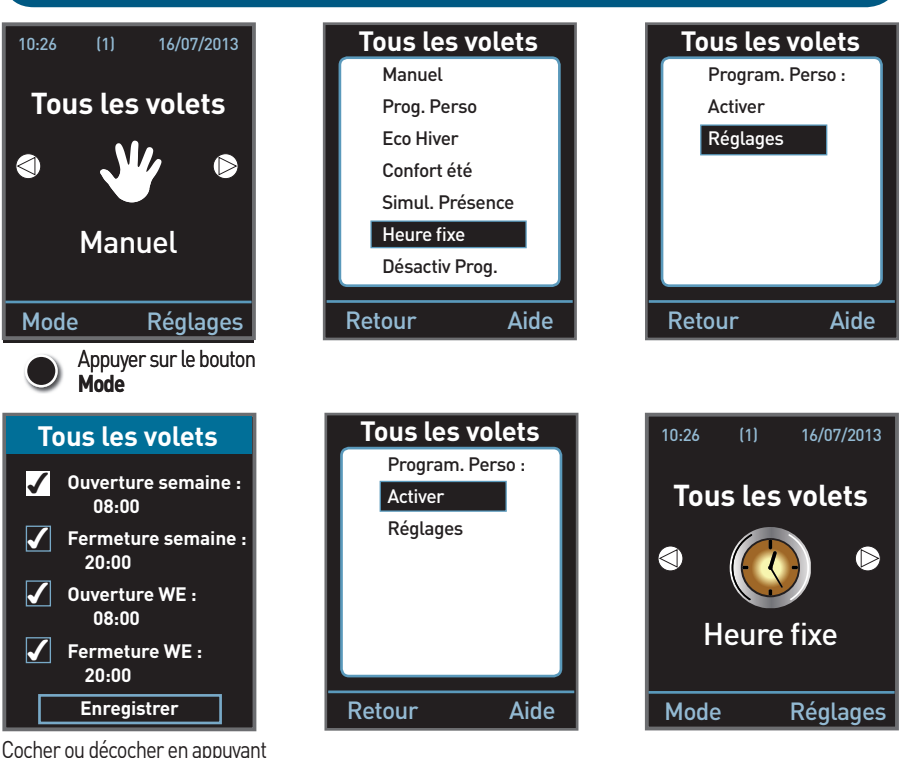

sur stop 
puis choisir le type
de programmation.

#### **Désactiver Programmations**

Attention ce mode désactive l'ensemble de la programmation de cette télécommande. Si vous avez plusieurs télécommandes, désactiver la programmation sur toutes les télécommandes concernées.

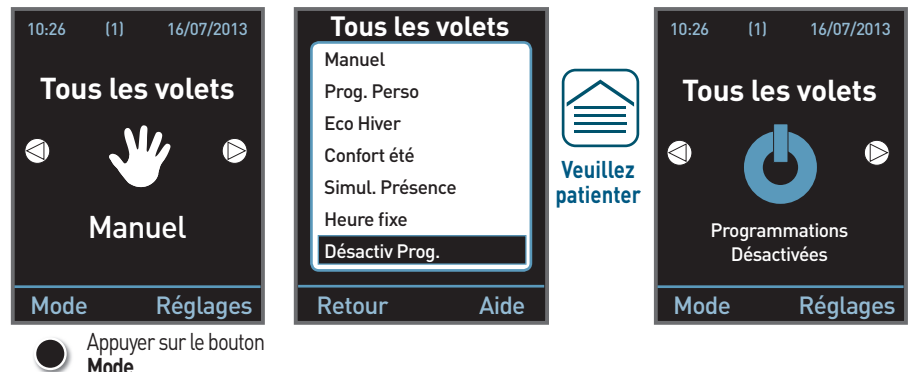

| N | otes |
|---|------|
|---|------|

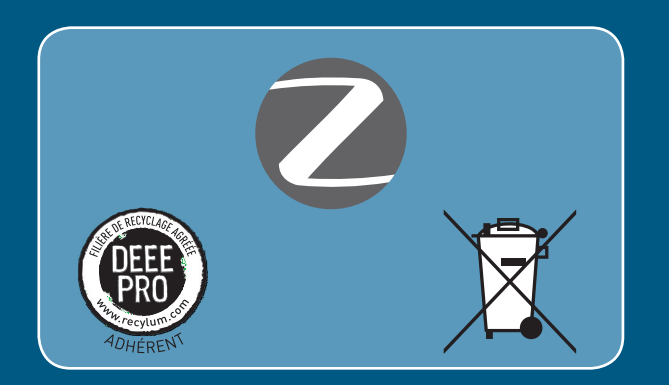

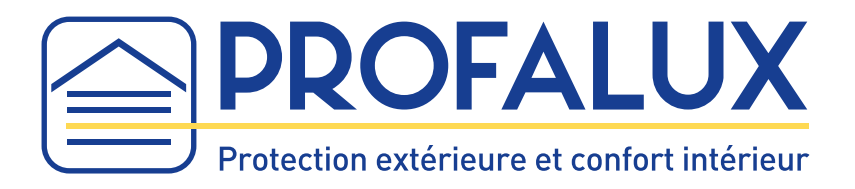